# 完整的VISIO教程绝对干货

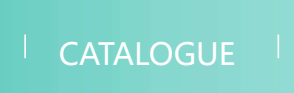

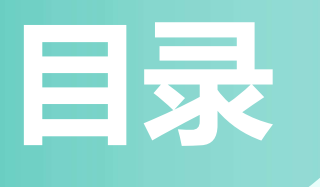

# ・VISIO概述与安装

- ・基础绘图工具使用技巧
- ·流程图绘制实战演练
- ・数据可视化图表制作技巧
- ·组织架构图和网络拓扑图设计要点
- ·地图绘制与空间规划应用实例
- ・VISIO高级功能拓展应用
- ・总结回顾与未来发展趋势预测

# 01 VISIO概述与安 装

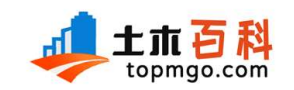

标准・资料・工具・教程・执考

致力于为广大土木从业者提供专业标准、图集、工具,最实用的 土木施工、监理、执考等资料,努力打造土木人实用的工具性网站

收藏本站网址或者关注公众号【土木百科】 时刻掌握土木行业最新动态及规范标准

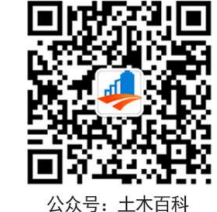

PC端网址: www.topmgo.com 移动端: 扫码浏览更随心

免责声明:本站所有资料均收集自互联网和网友分享如有侵犯到您的版权请及时联系我们进行删除

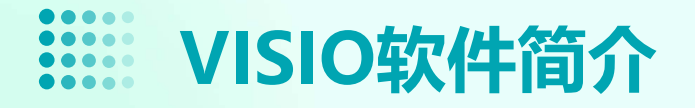

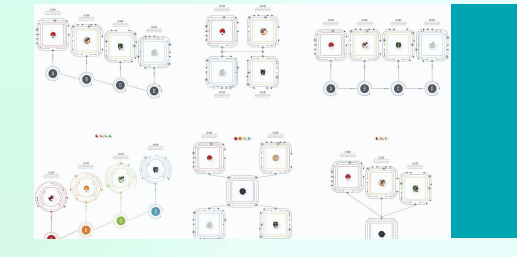

VISIO是一款流程图、组织图、工程图等多种图形绘制的软件。

广泛应用于企业、政府、教育等领域,帮助用户快速创建、编辑和共享各种图形。

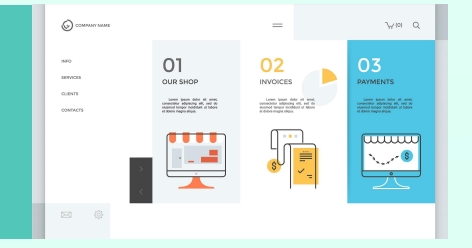

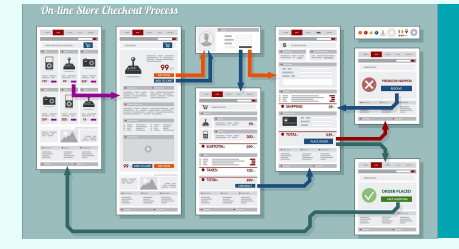

VISIO具有丰富的图形库和模板,支持自定义图形和符号,使得绘图更加便捷、高效。

# VISIO版本选择与兼容性

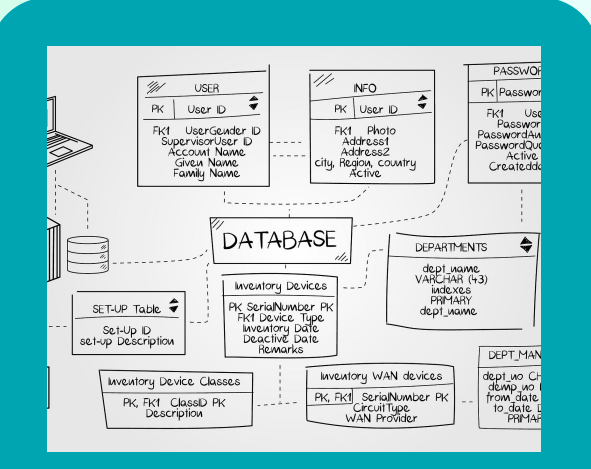

VISIO有多个版本可供选择,包括Standard、Professional和 Premium等,满足不同用户的 需求。

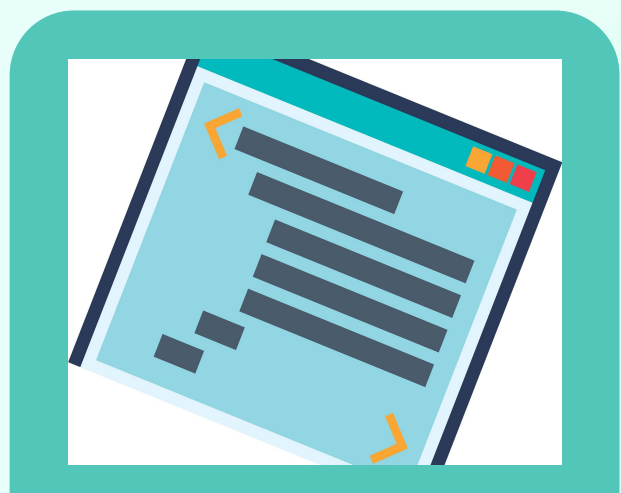

在选择版本时,需要考虑所需功 能、价格以及兼容性等因素。

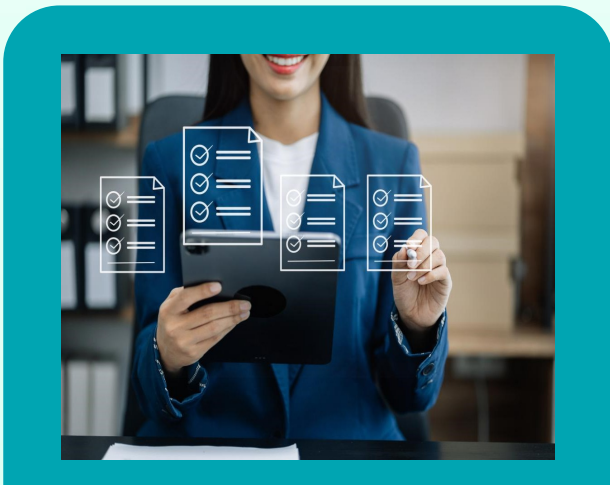

VISIO兼容Windows操作系统, 支持与其他Office软件的协同工作,方便用户进行数据共享和交换。

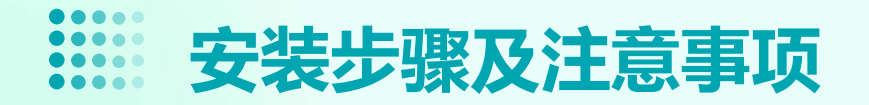

从官方网站下载安装包,按照提示完 成安装过程。

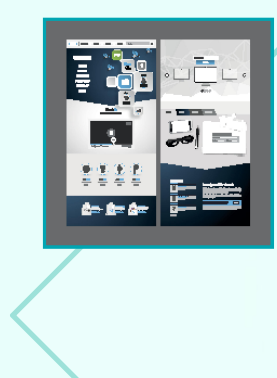

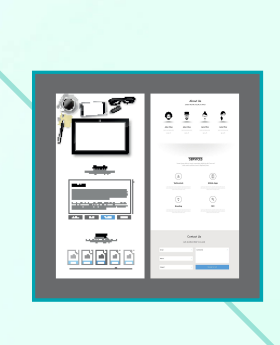

在安装过程中,需要选择安装路径、 组件和选项等,建议根据实际需求进 行选择。

安装完成后,需要激活软件才能使用 全部功能,可以通过购买正版或试用 等方式进行激活。

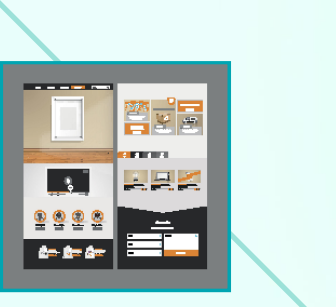

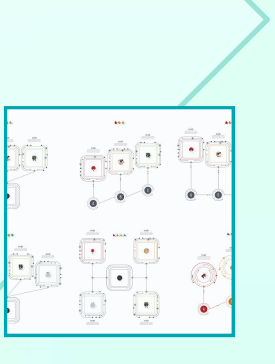

在安装和使用过程中,需要注意防病 毒和防恶意软件等安全问题,确保软 件的正常运行和数据安全。

# 界面布局与功能区域介绍

VISIO的界面布局简洁明了,包括菜单栏、 工具栏、绘图区和状态栏等部分。

状态栏显示了当前绘图的状态信息,包括 当前图层、缩放比例、坐标位置等,帮助 用户更好地掌握绘图情况。

> 绘图区是用户进行绘图的主要区域,支持 缩放、平移和旋转等操作,方便用户查看 和编辑图形。

菜单栏提供了文件、编辑、视图、插入、 格式、工具、窗口和帮助等菜单项,方便 用户进行各种操作。

工具栏提供了常用的绘图工具、编辑工具和格式工具等,使得绘图更加便捷、高效。

# 02 基础绘图工具使 用技巧

# 线条、形状和箭头工具应用

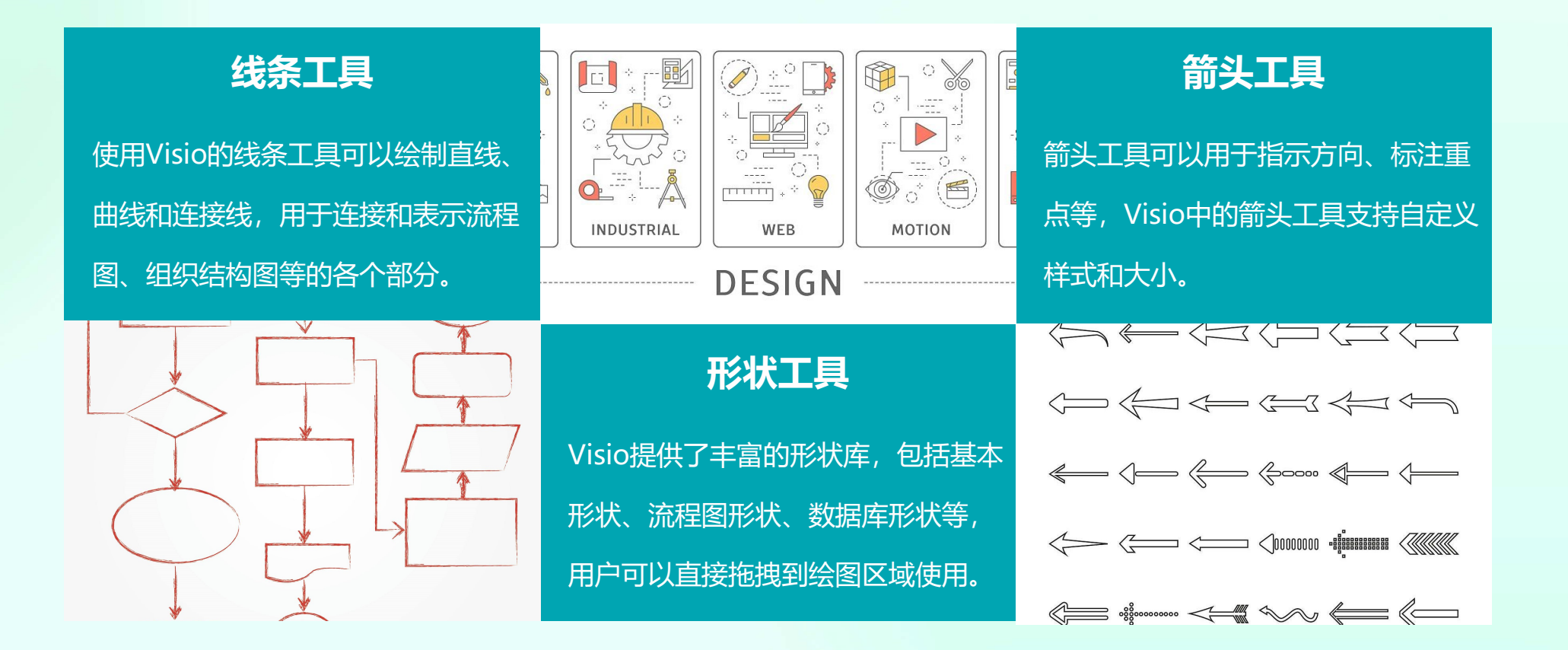

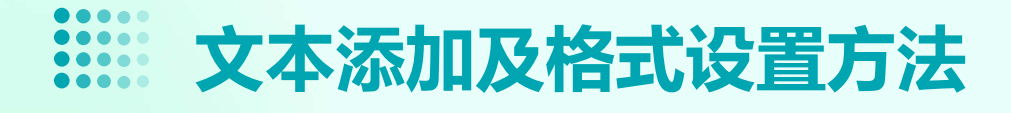

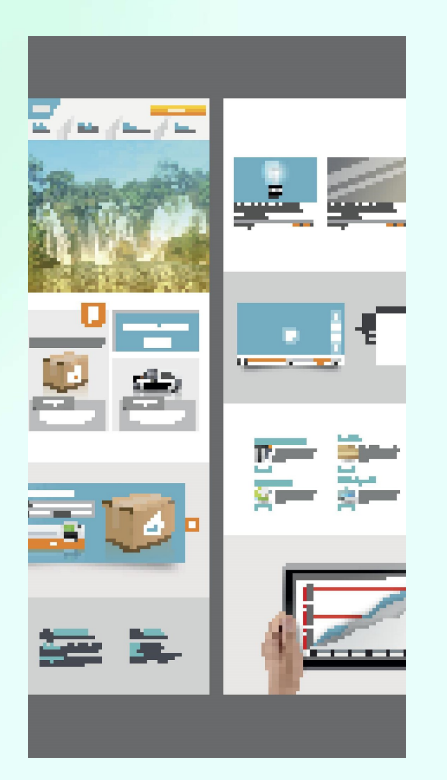

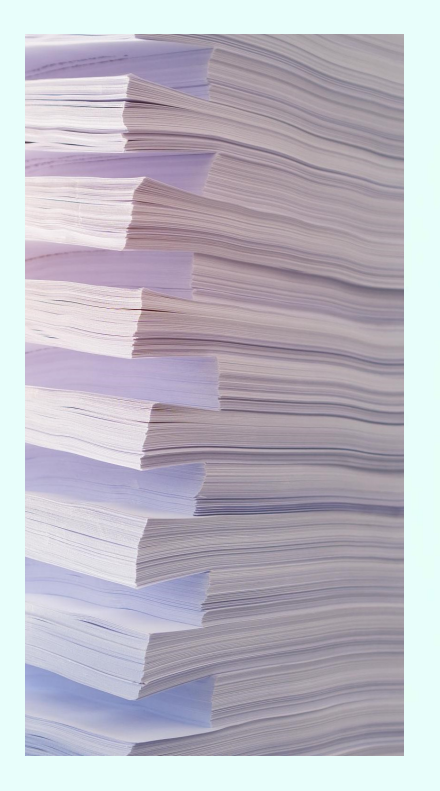

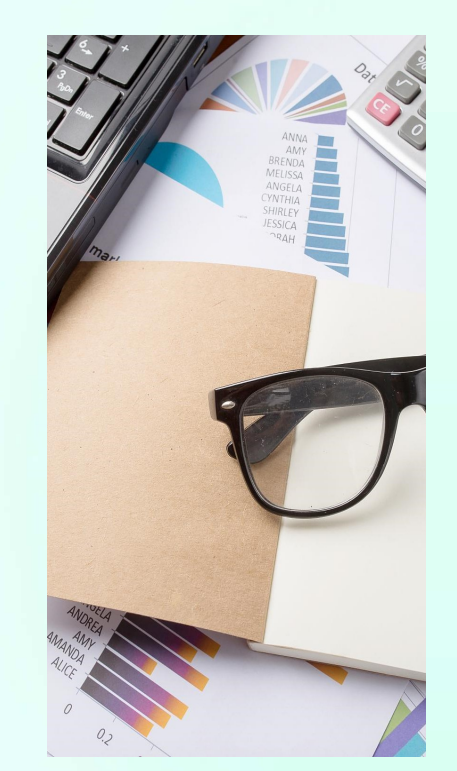

#### 添加文本

在Visio中,可以直接在形状上添 加文本,也可以通过文本框工具添 加独立的文本。

#### 格式设置

Visio提供了丰富的文本格式设置 选项,包括字体、字号、颜色、对 齐方式等,可以满足各种排版需求。

# 颜色填充与渐变效果实现

#### 颜色填充

Visio支持对形状进行单色或渐变色填充,用户可以根据需要选择合适的颜色方案。

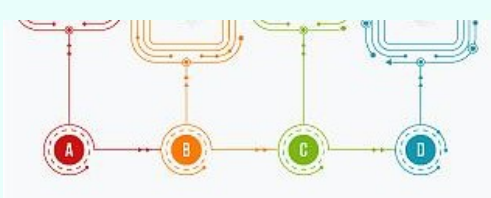

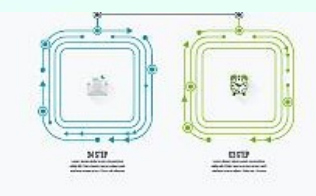

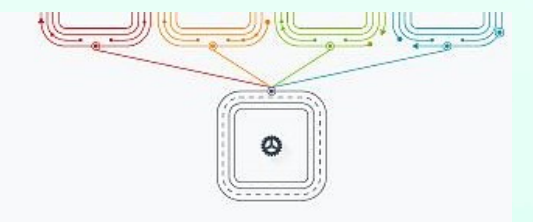

渐变效果

渐变填充可以使形状呈现出更加立体的 效果,Visio中的渐变填充支持自定义渐 变方向和颜色分布。

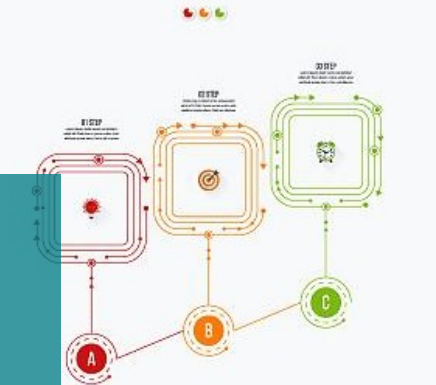

...

610

INP

53

...

....

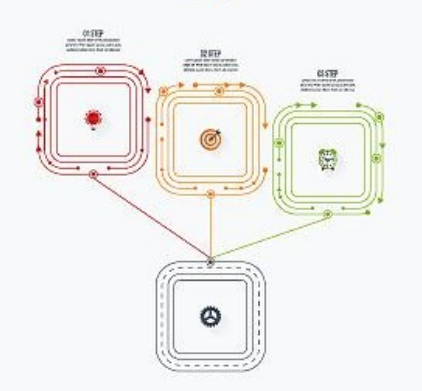

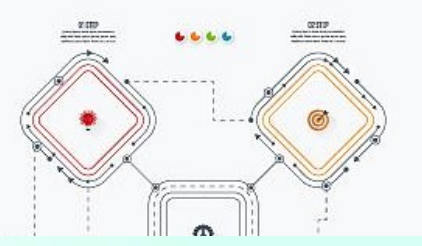

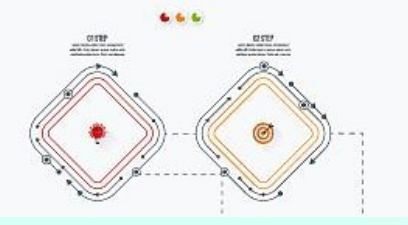

# 图层管理和对象组合操作 图层管理和对象组合操作 图合量。

### 图层管理

Visio支持图层功能,用户可以将不同的图形元素放置在不同的图层中,便于管理和编辑。

# 对象组合

在Visio中,可以将多个图形元素组合成一个整体,以便于移动、缩放和旋转等操作。同时,组合后的对象仍然可以单独编辑其中的各个部分。

# usiness Infographic S

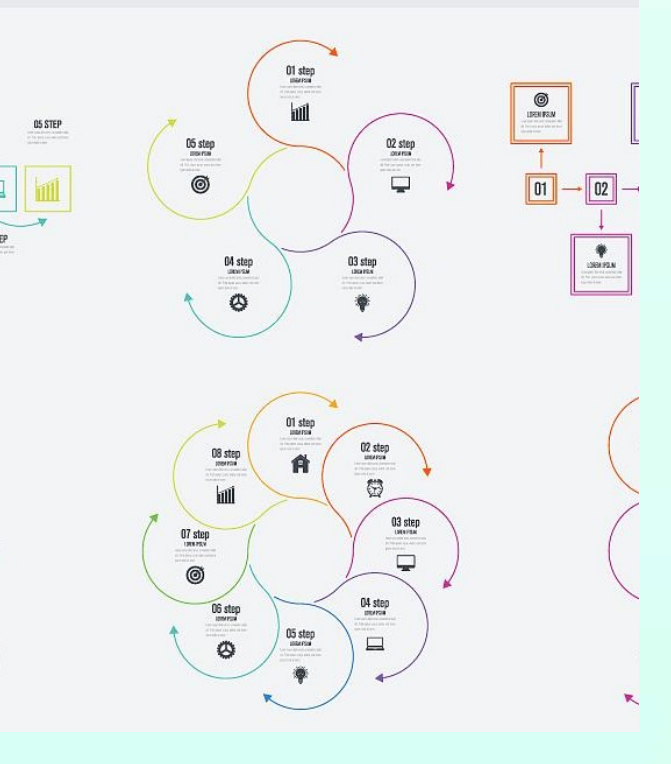

# 03 流程图绘制实战 演练

# 流程图基本元素认识与创建

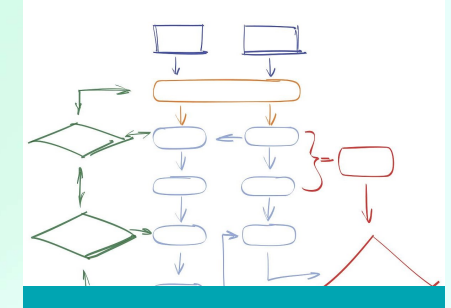

#### 开始/结束符号

表示流程的开始和结束, 通常使用椭圆形或圆角 矩形表示。

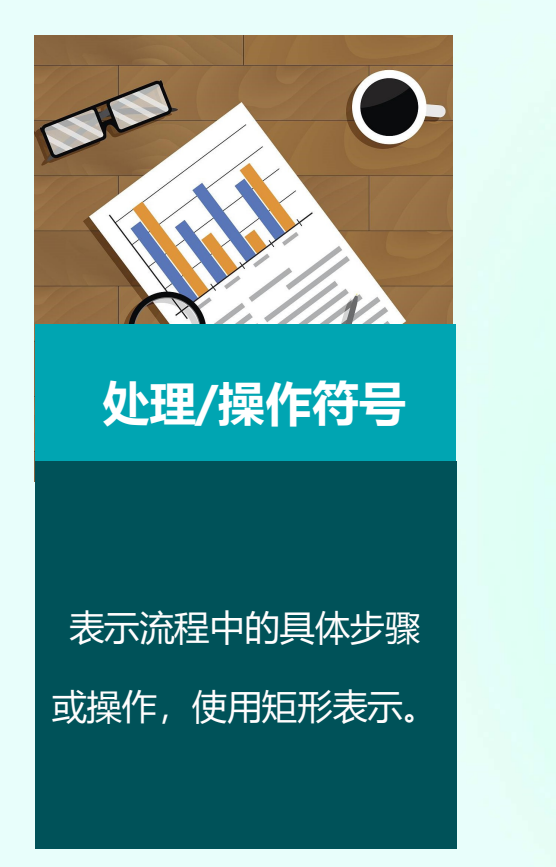

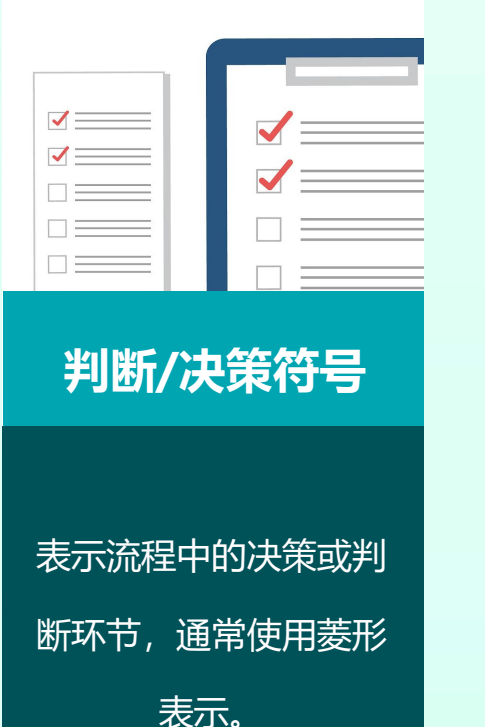

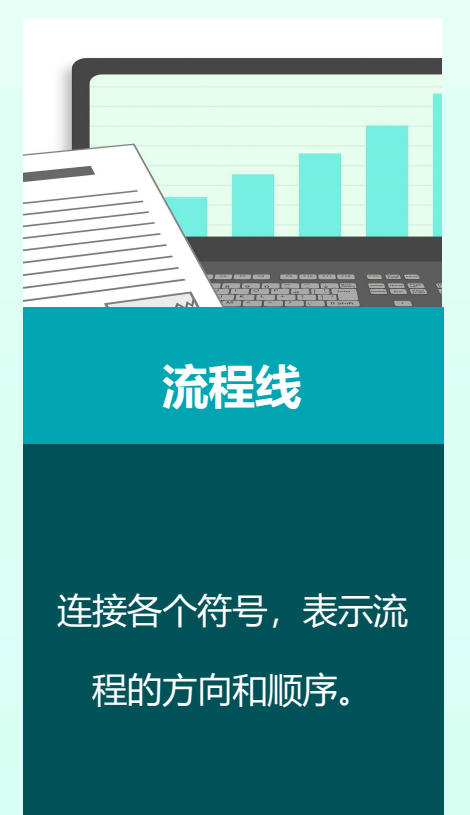

# ......顺序结构流程图绘制方法

# 确定流程的开始和结束

首先明确流程的起点和终点。

#### 连接操作步骤

使用流程线将各个操作步骤连接起来,形成 完整的流程路径。

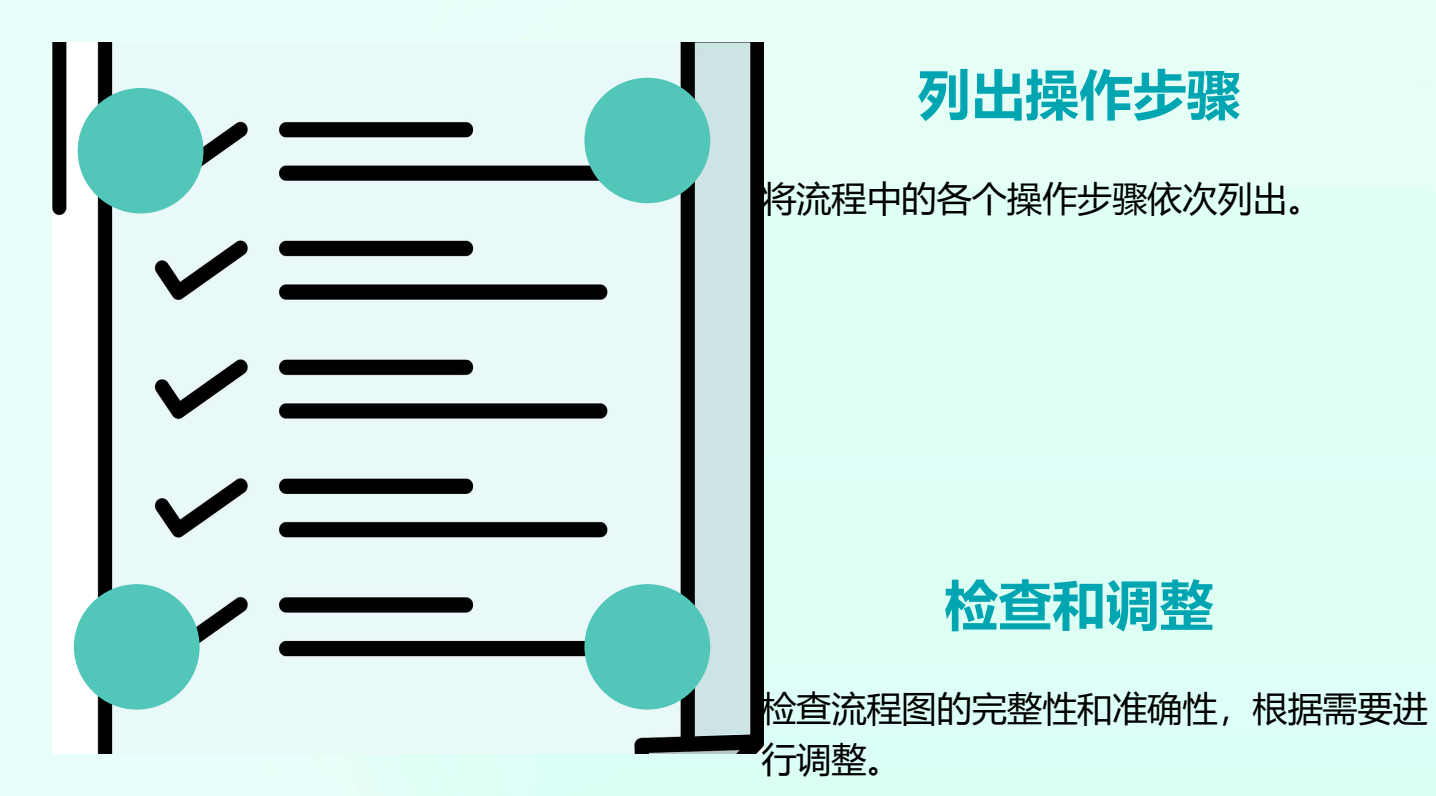

# 选择结构流程图绘制技巧

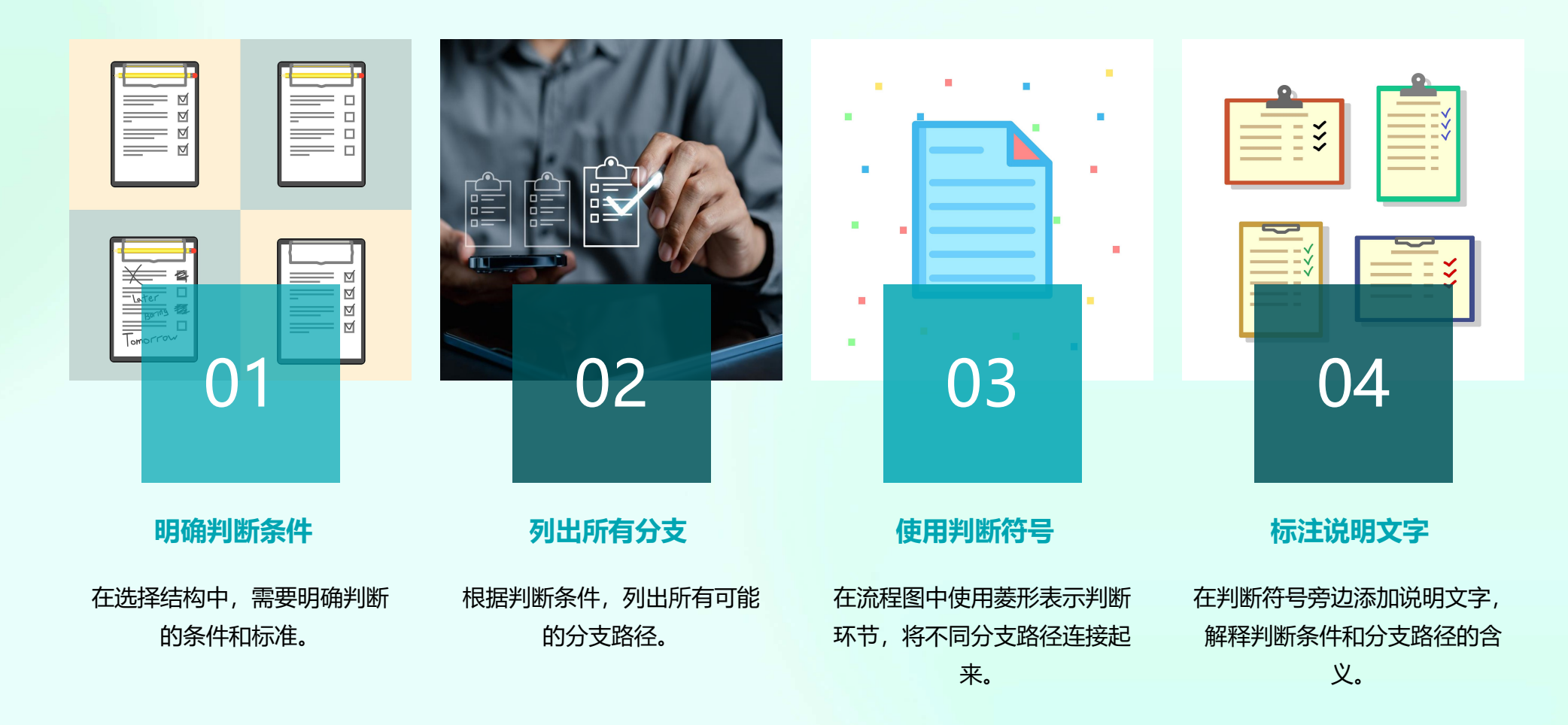

# 循环结构流程图设计要点

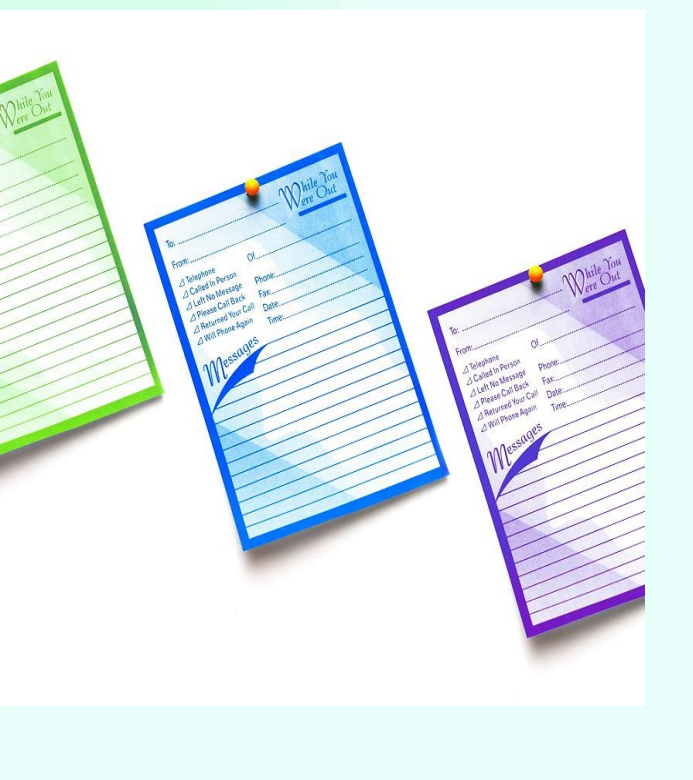

#### 确定循环条件

在循环结构中,需要明确循环的条件 和终止条件。

#### 连接循环体和判断条件

使用流程线将循环体和判断条件连接 起来,形成完整的循环路径。

#### 绘制循环体

将循环体中的操作步骤依次列出,并 使用矩形表示。

#### 考虑循环嵌套

如果流程中存在多个循环结构,需要 考虑循环嵌套的情况,确保流程图的 正确性和可读性。

# 04 数据可视化图表 制作技巧

# 柱状图、折线图和饼图创建方法

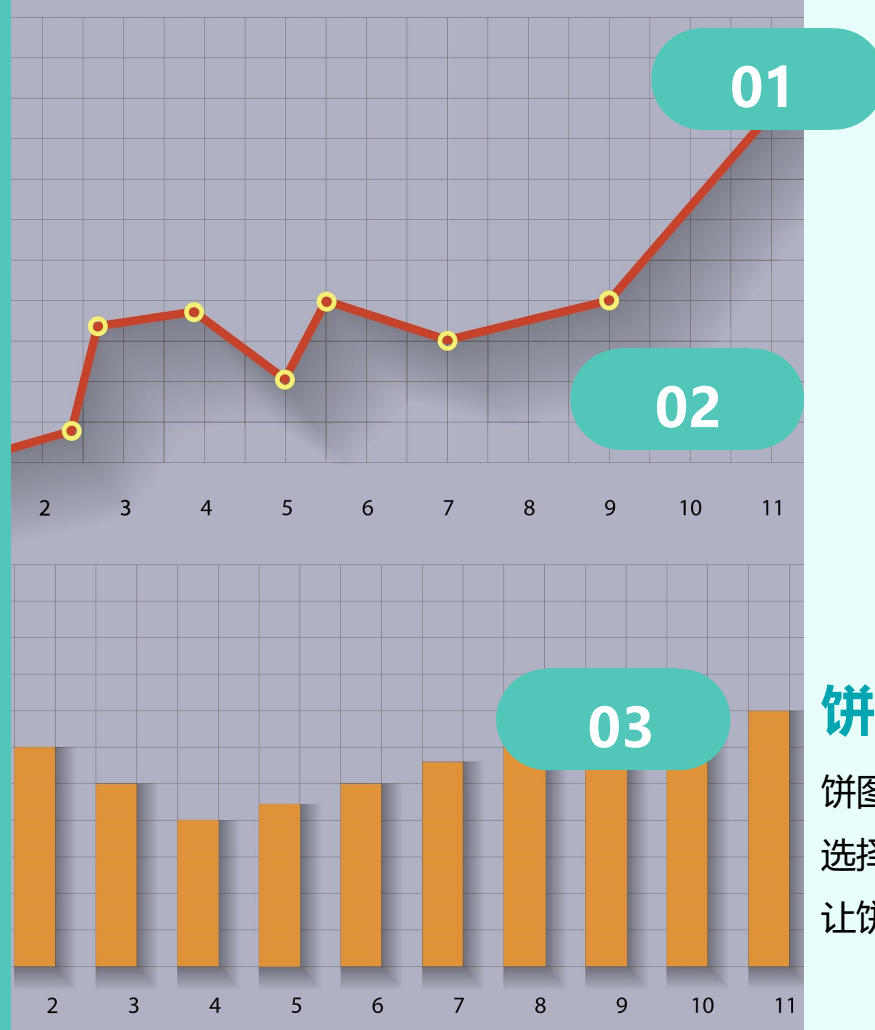

#### 柱状图

选择数据区域,点击"插入"菜单中的"柱状图"选项,选择合适的样 式即可创建柱状图。通过调整数据系列格式,可以更改柱子颜色、添加 数据标签等。

#### 折线图

与柱状图类似,选择数据区域后,在"插入"菜单中选择"折线图"选 项即可。可以通过添加趋势线、更改线条样式等方式对折线图进行美化。

#### 饼图

饼图适用于展示数据的占比情况。选择数据区域后,在"插入"菜单中 选择"饼图"选项即可创建。通过分离饼图、添加爆炸效果等方式可以 让饼图更加生动。

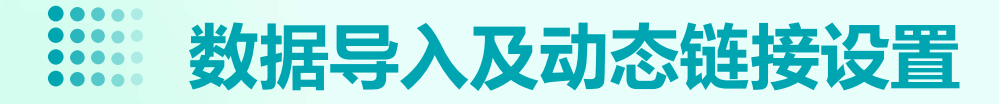

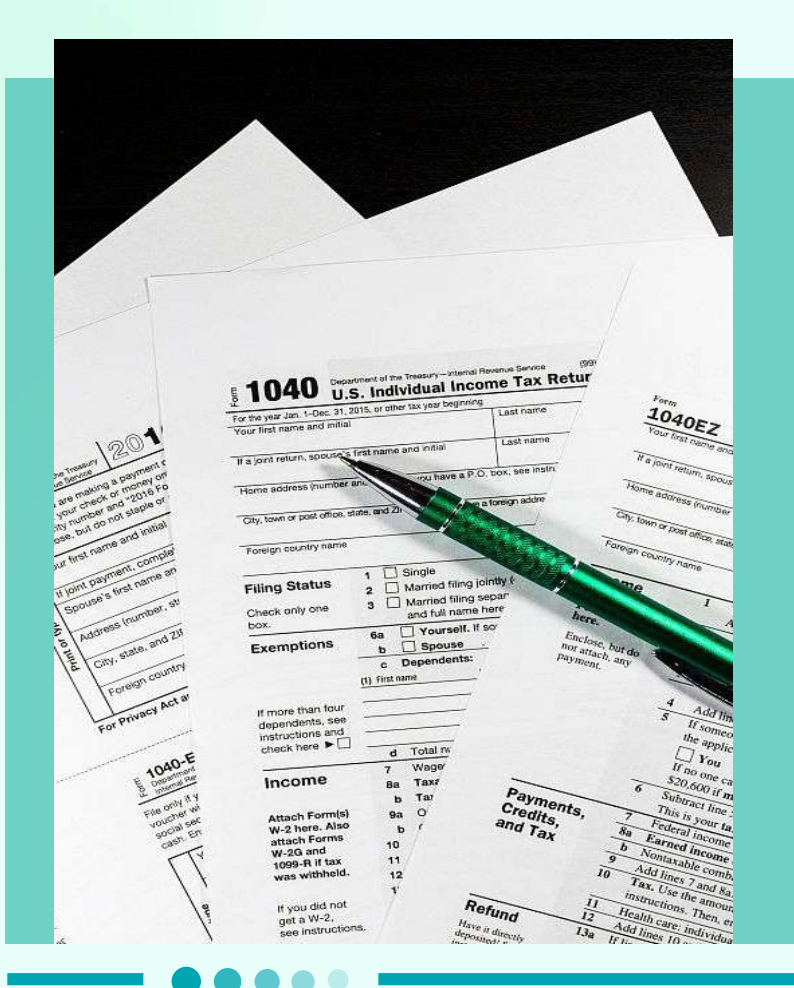

### 数据导入

Visio支持从Excel、CSV等文件中导入数据。通过"数据"菜单中的"从外部数据源导入"选项,选择相应的文件和数据区域即可。

#### 动态链接设置

在Visio中,可以通过设置动态链接,实现图表与数据源之间的实时更新。选择图表 后,点击"数据"菜单中的"链接数据"选项,设置链接源和链接方式即可。